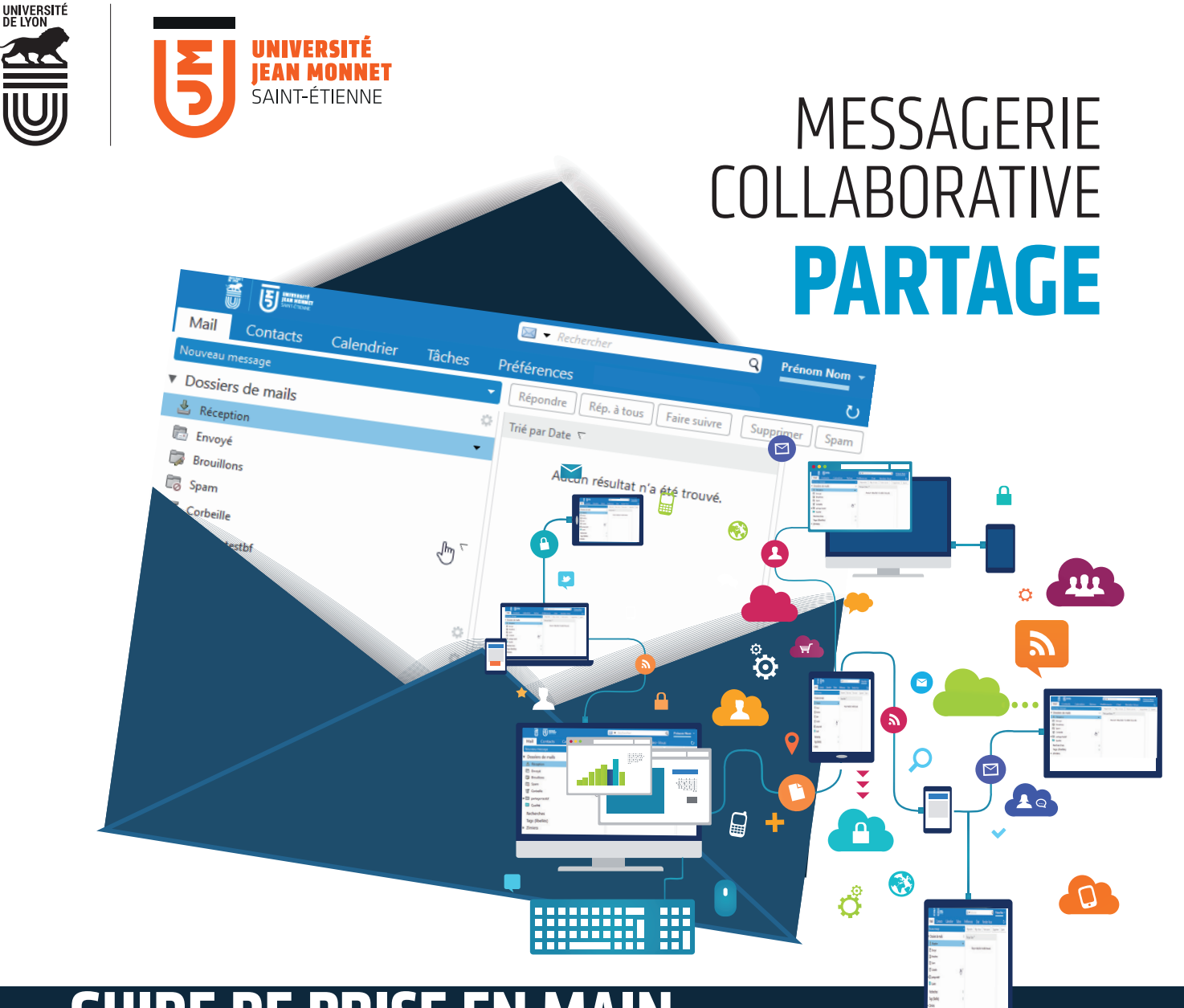

# **GUIDE DE PRISE EN MAIN**

L'UJM propose à tous ses personnels un service de messagerie collaborative : **PARTAGE**.

Accessible de n'importe quel ordinateur, tablette ou smartphone, retrouvez sur cette messagerie collaborative les services à votre disposition : **la gestion et le partage de vos mails, contacts, calendriers et tâches.** 

## Accéder à la messagerie PARTAGE

- 1 Accédez au site web de l'UJM : univ-st-etienne.fr
- 2 Cliquez sur MyUJM : dans le fin bandeau noir tout en haut de la page web.

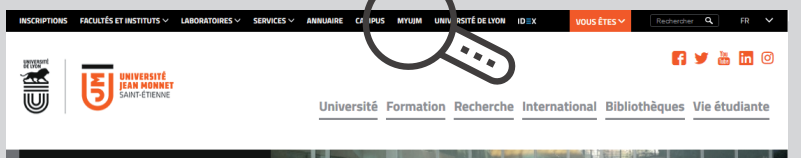

- 3 Connectez-vous avec vos identifiants UJM
- 4 L'accès à la messagerie PARTAGE : MyUJM > menu Communiquer > Messagerie et agenda partagé

## L'interface de votre messagerie

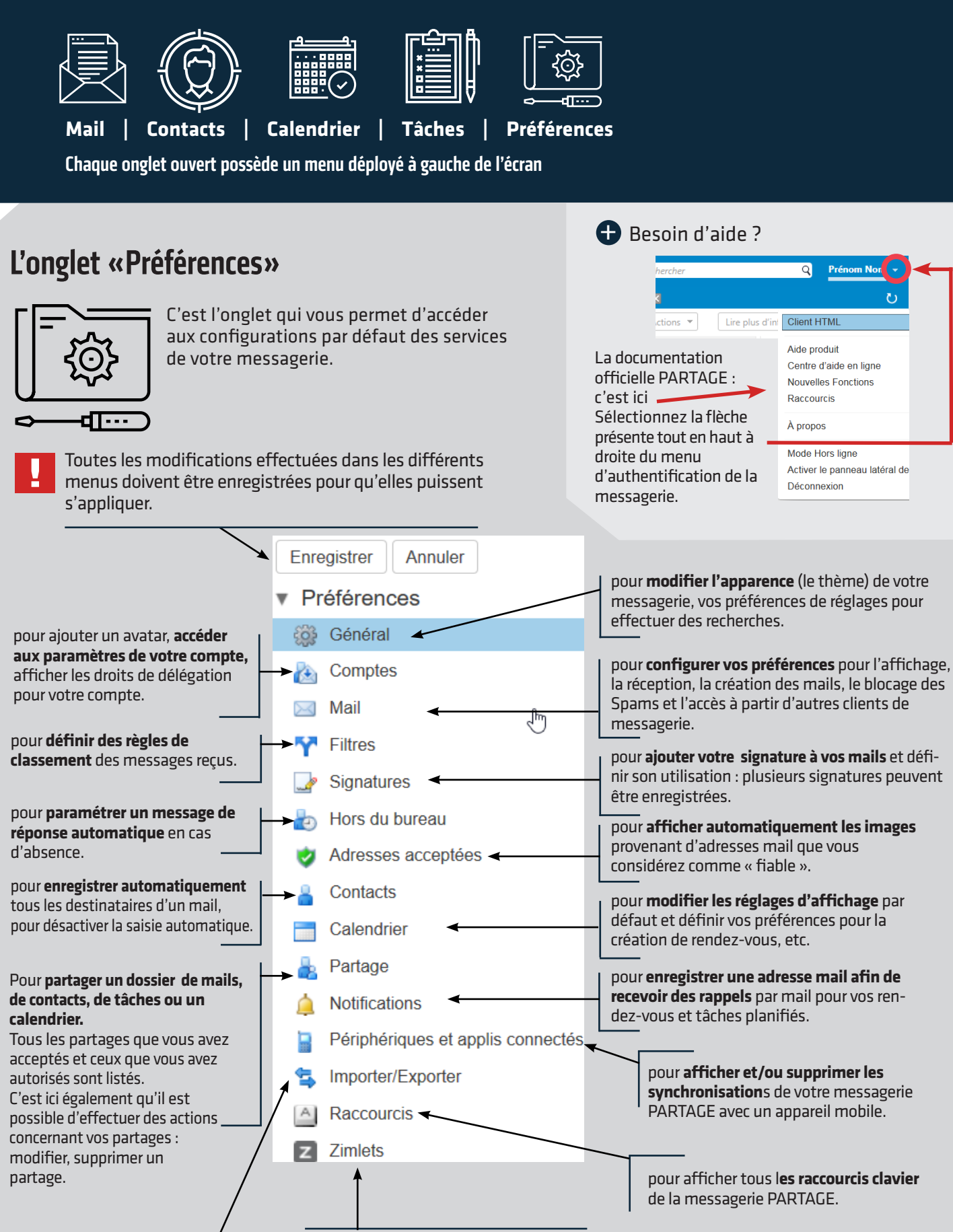

pour **importer ou exporter** un dossier de mails, de contacts, de tâches ou un calendrier afin d'effectuer une sauvegarde, par exemple. pour **afficher ou masquer les applications ou extensions supplémentaires** qui sont ou seront mises à votre disposition.

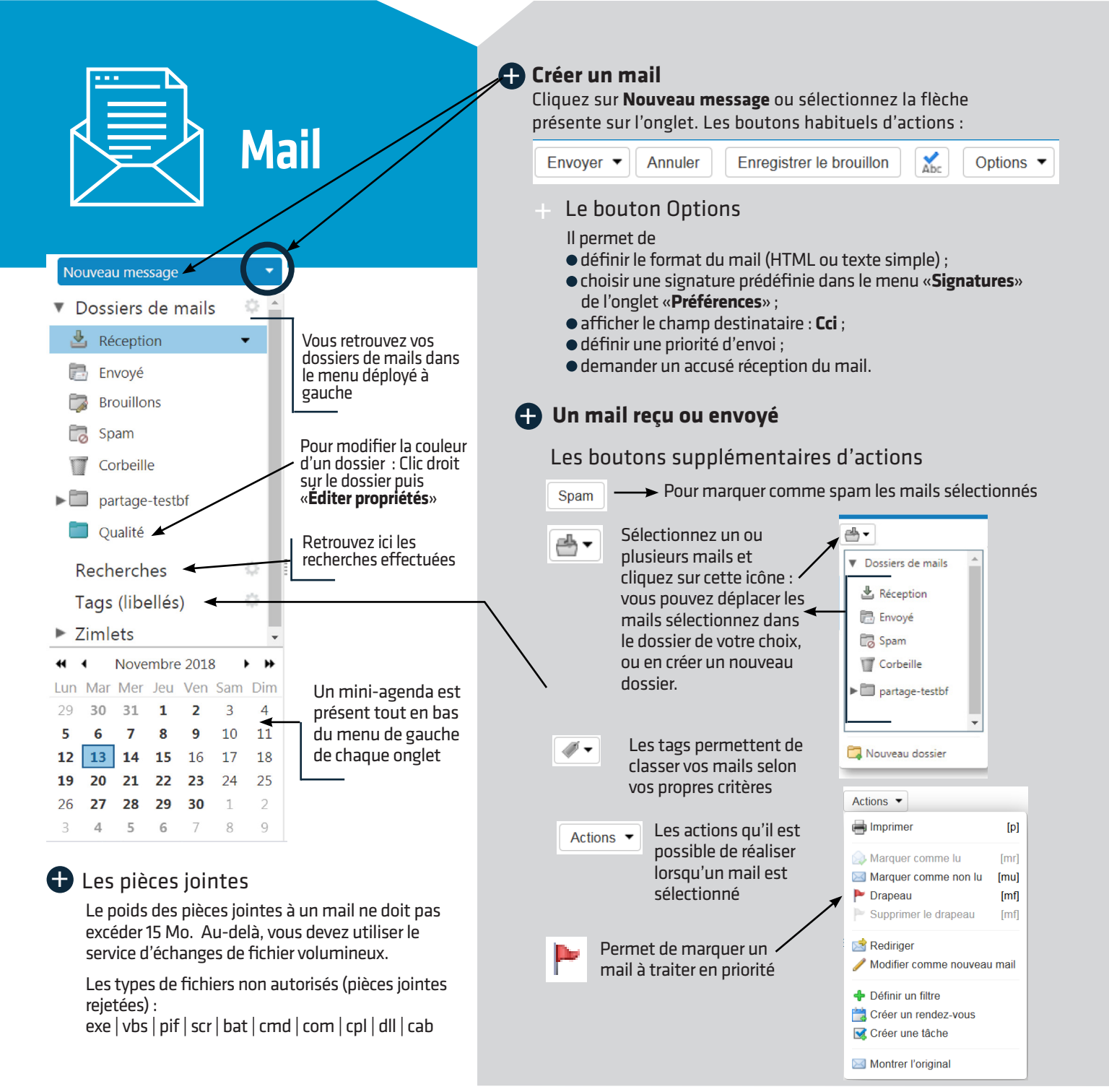

## La barre de menu horizontal de l'onglet «Mail»

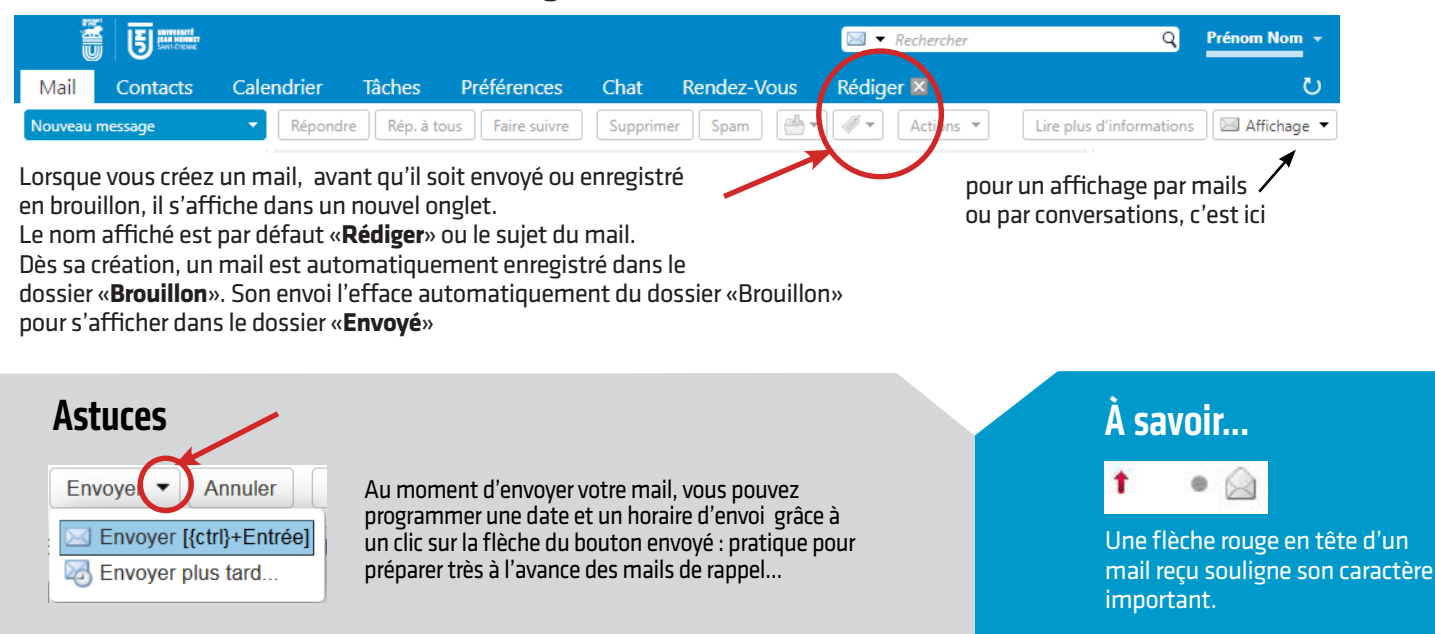

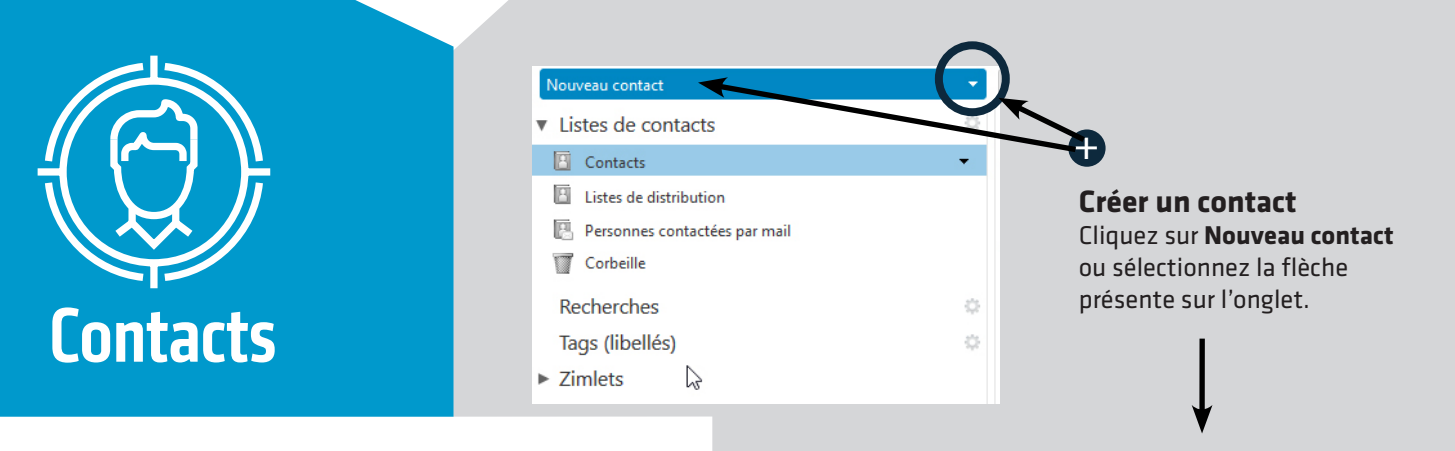

#### Créer un dossier de contacts

En cliquant sur le symbole «engrenage» du menu «Liste de contacts» vous pouvez créer des dossiers de contacts que vous pourrez partager (onglet **Préférences** > menu **Partage**)

| Ma    | ail Contacts           | Calendrier | Tâches                 | Préférences          |  |
|-------|------------------------|------------|------------------------|----------------------|--|
| Nouv  | veau contact           | •          | Modifier               | Supprimer 📔          |  |
| ▼ Lis | stes de contacts       |            | Nouveau der            |                      |  |
| 8     | Contacts               | -          | Rechercher c           | des partages         |  |
| 8     | Listes de distribution | _          | Aucun                  | résultat n'a été tro |  |
| 8     | Personnes contactées   | par mail   | / dediffeballatina etc |                      |  |
|       | Corbeille              |            |                        |                      |  |

Un dossier de contacts est un carnet d'adresses. Vous pouvez créer autant de dossiers de contacts que vous le souhaitez.

un dossier de contacts = un carnet d'adresses

#### Ajouter un contact depuis un mail

La saisie d'un nouveau contact s'effectue sous forme d'une fiche. Pour chaque rubrique proposée, vous pouvez ajouter des champs supplémentaires en cliquant sur les signes +

| Mail Co        | ontacts Ca                                                                                             | lendrier  | Tâches      | Préférences      | Contact 🛛                        |
|----------------|----------------------------------------------------------------------------------------------------|-----------|-------------|------------------|----------------------------------|
| Enregistrer    | Annuler 📄                                                                                              | Supprimer | Ø *         |                  |                                  |
| 0              | <aucun i<="" th=""><th>nom&gt;</th><th></th><th></th><th>Enregistrer sous : Nom, Prénom 💌</th></aucun> | nom>      |             |                  | Enregistrer sous : Nom, Prénom 💌 |
| M.             | Prénom                                                                                                 | Nom       | 8           |                  | Endroit : 🔲 Contacts             |
|                | Fonction                                                                                               |           |             |                  |                                  |
|                | Société                                                                                                |           |             |                  |                                  |
| Adresse mail : | Adresse mail                                                                                           |           |             |                  | +                                |
| Téléphone :    | TéL                                                                                                    |           |             |                  | Tél. mobile 🔹 🔸                  |
| Messenger :    |                                                                                                    |           |             |                  | XIMPP -                          |
| Adresse :      | Rue                                                                                                    |           |             |                  | Privé - +                        |
|                | Ville                                                                                                  |           | , Départeme | nt/Rég Code post | tol                              |
|                | Pays/Région                                                                                            |           |             |                  |                                  |
| URL :          | URL                                                                                                    |           |             |                  | Privé 🔹 🛧                        |
| Autre :        | Date                                                                                                   |           |             | <b></b>          | Anniversaire     T               |
| Commentaires : | Remarques                                                                                              |           |             |                  |                                  |
|                |                                                                                                    |           |             |                  |                                  |

N'oubliez pas d'enregistrer votre fiche pour la sauvegarder

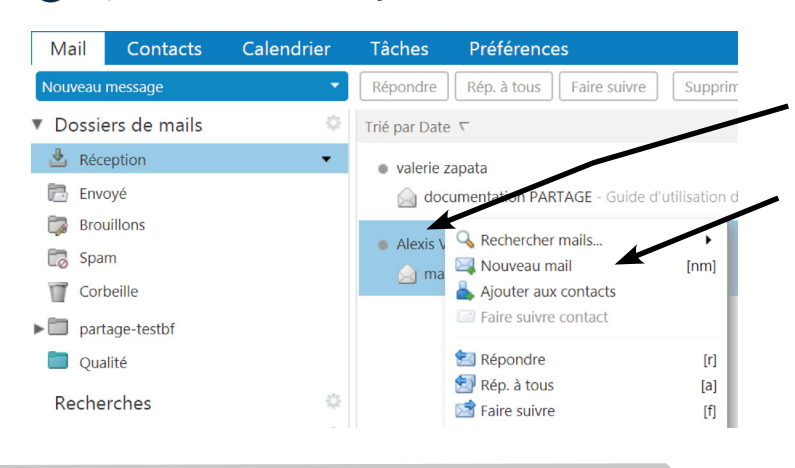

Trier et classer vos contacts æ Listes de contacts Sélectionnez un ou plusieurs contacts V Contacts enregistrés et cliquez sur Contacts - qualité cette icône : vous pouvez 🖪 Personnes contactées par mail déplacer les contacts Adresses collectées sélectionnez dans le dossier de contacts de 🔄 Le pôle TICE de la DSI votre choix, ou créer E Liste un nouveau dossier. Carlo and Nouveau dossier de contacts

Pour ajouter un contact d'un mail reçu :

> clic droit sur le nom de la personne à ajouter sur l'en-tête du mail reçu.

> puis sélectionner **Ajouter aux contacts.** 

Lorsque l'auteur d'un mail est déjà enregistré dans vos contacts, le clic droit sur son nom ne vous propose plus de l'ajouter aux contacts mais de « **Modifier le contact** ».

#### 🕀 Retrouvez la fiche d'un contact enregistré

> clique sur le dossier de contact : la fenêtre contient tous les contacts enregistrés dans le dossier. Une barre horizontale de menu alphabétique est à votre disposition ; OU

> **entrez** le nom de votre contact dans le barre de recherche, en haut à droite de la messagerie.

### Imprimer la fiche d'un contact enregistré

> **Positionnez-vous** dans la fiche du contact : imprimer la fiche à l'aide de l'icône impression (en haut de la fiche).

## Partager une liste de contacts

Onglet « **Préférences** » de la messagerie puis, le menu « **Partage** ».

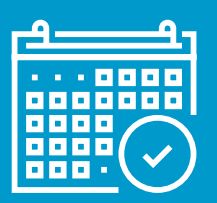

Les calendriers que vous avez créés et ceux partagés avec d'autres utilisateurs s'affichent ici Les possibilités d'affichage d'un calendrier

Calendrier

| Mail     | Contacts          | Calen     |
|----------|-------------------|-----------|
| Nouveau  | u rendez-vous     | •         |
| ▼ Caler  | ndriers           | 0         |
| <b>v</b> | Calendrier        |           |
|          | Corbeille         |           |
|          | Calendar de Alexi | s Vilvert |
|          |                   |           |

#### 🗗 Créer un nouveau calendrier

Créer un nouveau calendrier en cliquant sur le symbole «engrenage» du menu «Calendriers».

| Mail Contacts                   | Calendrier   | Tâches                                                                                                    | Préfére    |  |
|---------------------------------|--------------|----------------------------------------------------------------------------------------------------|------------|--|
| Nouveau rendez-vous             | ▼ Su         | pprimer                                                                                                    | <b>₩ ▼</b> |  |
| <ul> <li>Calendriers</li> </ul> | 9 20         | 18 Lu                                                                                                    | n 12 Nov   |  |
| Calendrier                      | No           | uveau calendr                                                                                                    | ier        |  |
|                                 | 🚞 Ajo        | <ul> <li>Ajouter un calendrier externe</li> <li>Cocher tout</li> <li>Décocher tout</li> <li>Envoyer un lien Libre et Occupé</li> <li>Rechercher des partages</li> </ul> |            |  |
| Corbeille                       | 🗸 Co         |                                                                                                    |            |  |
| 🔲 🛃 Calendar de Alexis V        | 'ilvert 🛛 Dé |                                                                                                    |            |  |
| Recherches                      | 🔅 🖂 En       |                                                                                                    |            |  |
| Tags (libellés)                 | d 🚔 Re       |                                                                                                    |            |  |
| Zimlets                         |              |                                                                                                    |            |  |

#### Accepter une invitation à partager un calendrier

L'utilisateur invité doit valider votre demande de partage de calendrier pour que cette demande soit effective :

## Votre messagerie > onglet «Préférences» > menu Partage.

Dans le paragraphe «**Dossiers partagés avec moi mais que je n'ai pas encore acceptés**» se trouvent en attente les invitations de partage de calendriers (ou dossiers de mails, de contacts ou de tâches). **Accepter** la demande : le calendrier s'affiche dans le menu de gauche.

#### Planifier et inviter à participer à un événement

**Double-clic** sur une zone de votre agenda. La fenêtre qui s'ouvre vous permet l'ajout rapide d'un événement.

Si vous souhaitez **inviter des participants**, **joindre des pièces** à votre invitation, **cliquez** sur le bouton «**Plus de détails**» (en bas à gauche de la fenêtre de dialogue).

Une nouvelle fenêtre s'ouvre, permettant d'accéder à plus de paramètres et à une zone de texte riche très complète (couleur, alignement des textes, image, liens, code HTML, etc.)

Un bouton «**Endroit**» vous permet de spécifier un lieu de rendez-vous. Un lien suggérer un emplacement ouvre une boîte de dialogue « **Lieux suggérés** » pour vous permettre d'intégrer des lieux de réunions, des emplacements.

| Tâc      | hes Préfé         | rences     |                      |                   | ر              |
|----------|-------------------|------------|----------------------|-------------------|----------------|
| upprimer | <u></u> ∰ • [ # • | Aujour 📢   | 📕 12/11 - 16/11 🔿 en | naine ouvrée Sema | ine Mois Liste |
| 2018     | Lun 12 Nov        | Mar 13 Nov | Mer 14 Nov           | Jeu 15 Nov        | Ven 16 Nov     |
|          |                   |            |                      |                   |                |
| 06:00    |                   |            |                      |                   |                |
| 09:00    |                   |            |                      |                   |                |
| 10:00    |                   |            |                      |                   |                |
| 11:00    |                   |            |                      |                   |                |
| Midi     |                   |            |                      |                   |                |
| 13:00    |                   |            |                      |                   |                |

#### 🛨 Partager son calendrier avec d'autres personnels UJM

Rendez-vous sur l'onglet « **Préférences** » de la messagerie puis, le menu « **Partage** ».

L'encadré permettant de partager un dossier (ou un calendrier) se trouve tout en bas de la page du menu « **Partage** »

#### Partager un dossier

Pour partager un dossier, sélectionnez le type requis puis cliquez sur le bouton

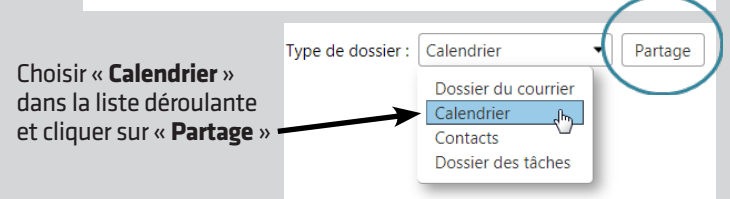

> Dans la fenêtre qui apparaît, **sélectionnez le calendrier** que vous souhaitez partager et **cliquez sur OK** 

> La fenêtre « Propriété du partage » s'ouvre : vous pouvez définir les règles de partage que vous souhaitez appliquer.

> Le « **rôle** » vous permet de donner à l'utilisateur invité des droits d'accès précis à votre calendrier.

> Entrez l'adresse mail de la personne ou du groupe à inviter à partager votre calendrier.

> Vous pouvez choisir d'envoyer un mail d'information sur cette demande de partage à l'utilisateur ou au groupe d'utilisateurs concernés. > Enfin cliquez sur OK.

Les adresses présentes dans la rubrique URL permettent à un utilisateur d'afficher votre calendrier dans une autre application de messagerie ou dans un navigateur.

Le partage de ce calendrier s'affiche à présent dans le paragraphe « **Dossiers partagés par moi** » de votre menu Partage.

Vous venez d'inviter un utilisateur à partager votre calendrier. Il doit maintenant accepter ce partage pour qu'il soit effectif :

Dans l'onglet « **Préférences** », menu « **Partage** », paragraphe « **Dossiers partagés avec moi mais que je n'ai pas encore acceptés** » l'utilisateur invité accède à votre demande en attente d'acceptation. Il doit **Accepter** la demande pour la rendre effective.

## À savoir...

Pour qu'un calendrier puisse apparaître dans votre liste de calendriers consultables, il faut être invité, par le « propriétaire » du calendrier, à un partage et l'accepter.

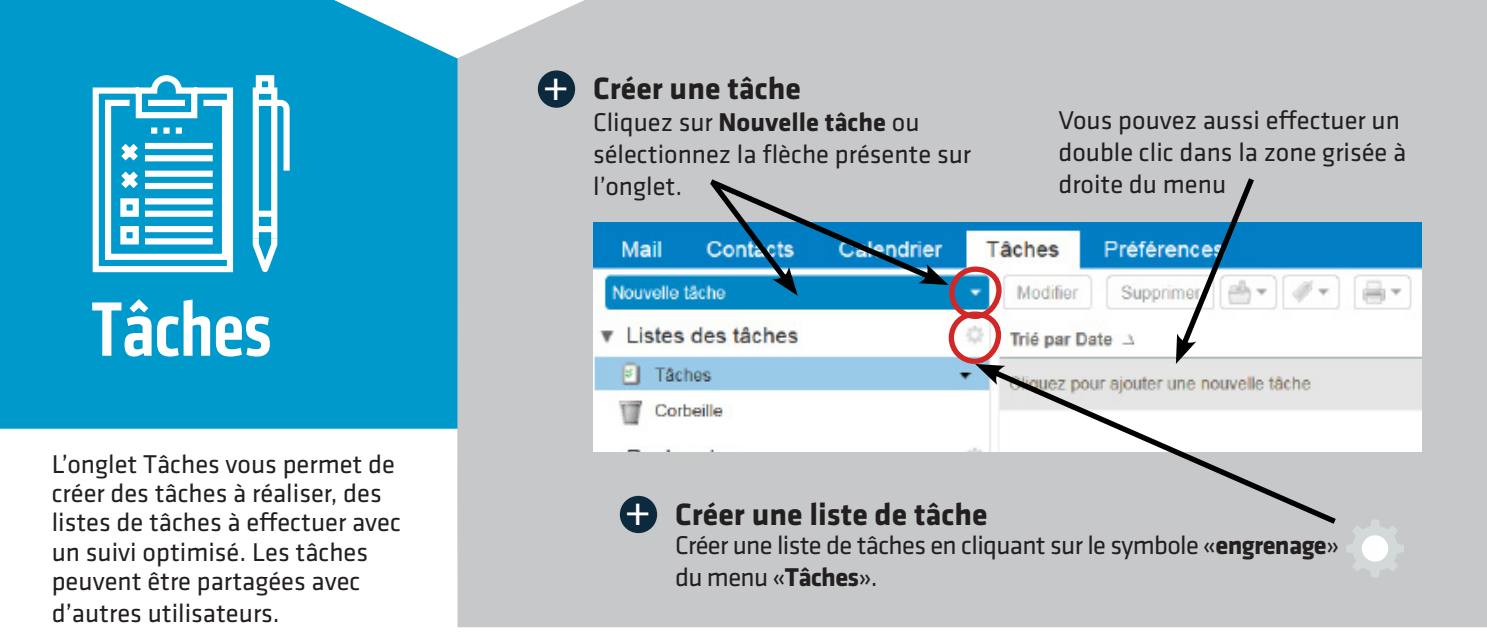

#### Création d'une tâche

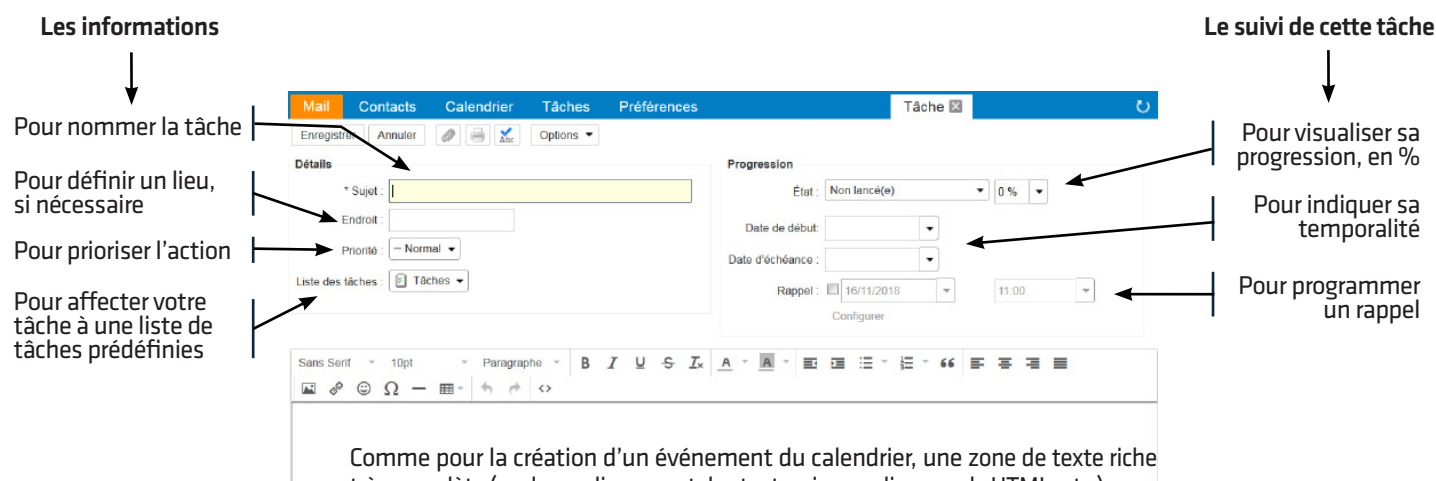

Comme pour la création d'un événement du calendrier, une zone de texte riche très complète (couleur, alignement des textes, image, liens, code HTML, etc.) vous permet de décrire votre tâche, d'y joindre une ou des pièces, d'insérer des liens, etc.

# PARTAGE, outil de collaboration

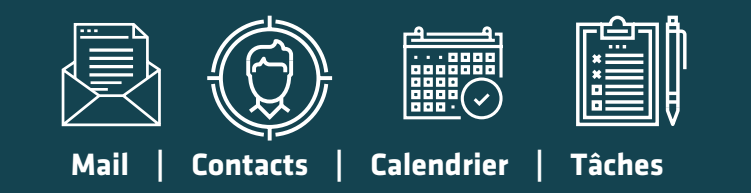

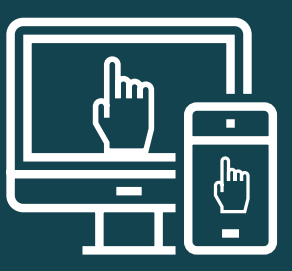

Les dossiers de mails, de contacts, de listes de tâches ainsi que les calendriers peuvent être **partagés** avec d'autres utilisateurs. Les **droits accordés** peuvent être paramétrés en fonction du rôle défini pour chaque utilisateur.

Pour aller plus loin, retrouvez les documentations détaillées sur DocNum, la documentation sur les outils numériques à l'UJM :

MyUJM > Les services numériques > DocNum > Communiquer > Messagerie Collaborative